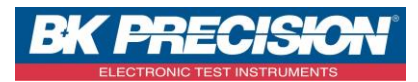

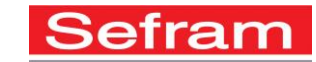

## HOW TO TRANSFER A DAS50 CONFIGURATION VIA FTP

We are going to see how to transfer a configuration from the intern memory of the device. We use two examples: one in which we use the Sefram Pilot software and a second in which we use the Windows explorer.

## I: Requisites

Must have configured the desired channel(s). For the channel configuration, refer to note **NA\_ENR\_DAS50 \_CONF\_VOIE**. Must be connected to the device via Sefram Pilot software.

## **II: Configuration transfer with Sefram Pilot**

1- Access to the device intern memory by pressing button "Explorer FTP":

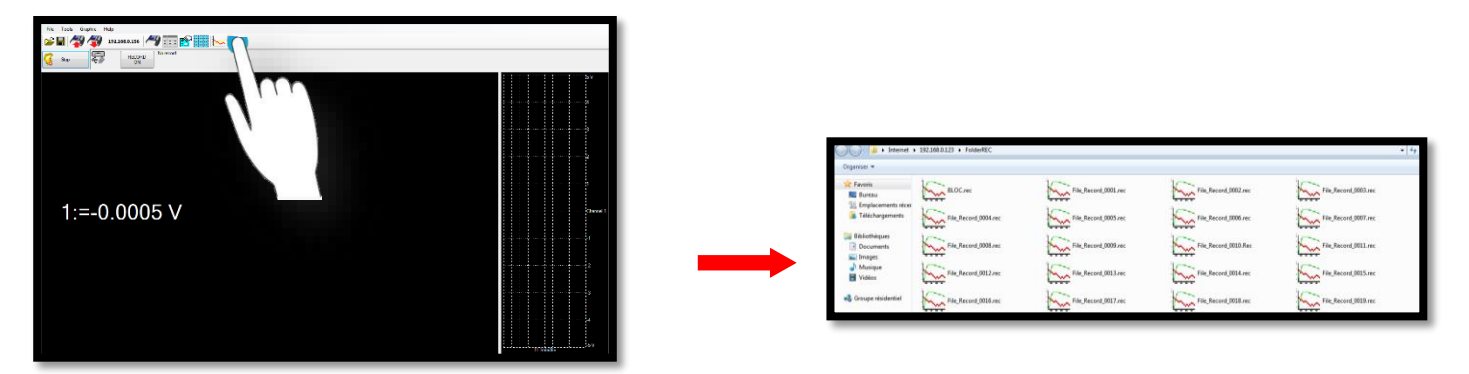

2- Make sure you are on the right folder. In this case, we want to transfer a configuration which is in the folder "FolderREC":

| Free Set Societ Set Societ | I for an intervention   In for an intervention   In for an intervention   In for an intervention     I for an intervention   In for an intervention   In for an intervention   In for an intervention     I for an intervention   In for an intervention   In for an intervention   In for an intervention     I for an intervention   In for an intervention   In for an intervention   In for an intervention     I for an intervention   In for an intervention   In for an intervention   In for an intervention     I for an intervention   In for an intervention   In for an intervention   In for an intervention     I for an intervention   In for an intervention   In for an intervention   In for an intervention     I for an intervention   In for an intervention   In for an intervention   In for an intervention     I for an intervention   In for an intervention   In for an intervention   In for an intervention     I for an intervention   In for an intervention   In for an intervention   In for an intervention     I for an intervention   In for an intervention   In for an intervention   In for an intervention     I for an intervention   In for an intervention   In for an intervention   In for an intervention |
|----------------------------------------------------------------------------------------------------|----------------------------------------------------------------------------------------------------|
|                                                                                                    | A Drage mideral                                                                                                    |

SEFRAM INSTRUMENTS SAS - 32, rue E. Martel – BP55 - F42009 – Saint-Etienne Cedex 2 France

Tel: +33 (0)4 77 59 01 01 Fax : +33 (0)4 77 57 23 23 SAS au capital de 1 650 000 euros – RCS Saint-Etienne 790 833 404/ APE: 2651B / SIRET : 790 833 404 00011 TVA Intracommunautaire: FR 19790833404

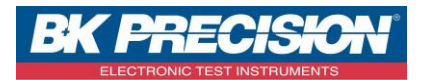

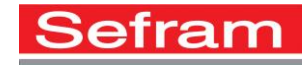

3- Choose the selected configuration and save it :

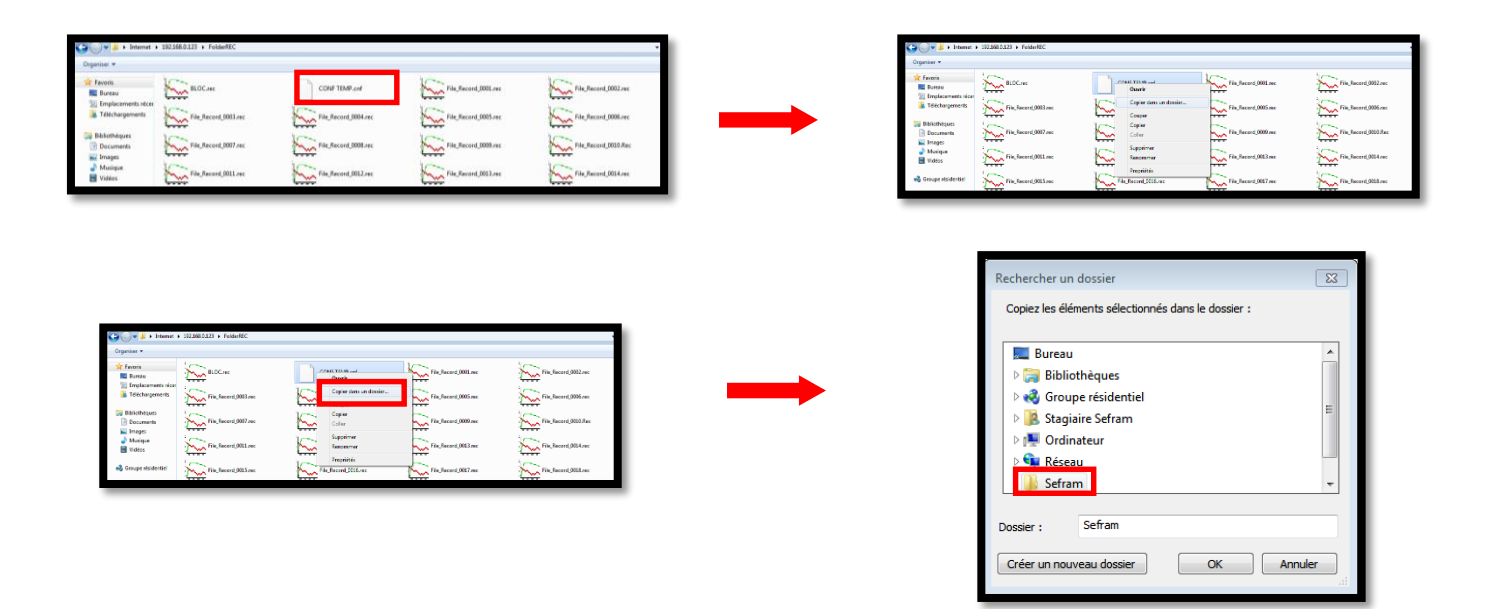

## III: Download a record with Windows explorer

1- Access from the Window explorer to the intern memory of the device by writing "ftp://" with the device IP address:

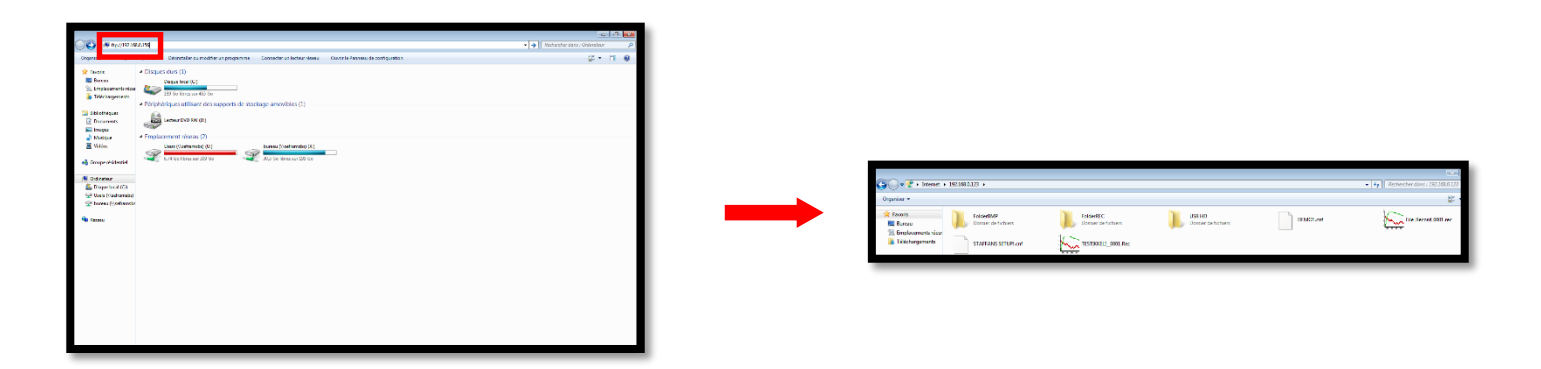

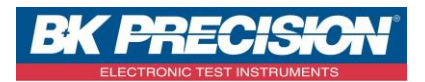

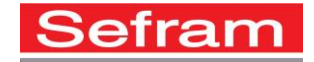

2- Make sure you are on the right folder. In this case, we want to transfer a configuration which is in the folder "FolderREC":

|                                                                                                    |                         | Organizar +                                                                                                    |                        |               |                        |      |
|----------------------------------------------------------------------------------------------------|-------------------------|----------------------------------------------------------------------------------------------------|------------------------|---------------|------------------------|------|
| ger 2 - Hanner HEHREICH -<br>Hanner<br>R. Kann generalen<br>I. Kanner<br>I. Kanner<br>I | • [4] Roberts and State | Compared and a second and a second and | File, Record, 2003.nec | CONF TEMP and | File, Second, 6001.res | 2222 |

3- Choose the selected configuration and save it :

| Cryaniar *                                                                                                    | Organizar +                                                                                                    | Crysniaer +                                                                                                    |
|----------------------------------------------------------------------------------------------------|----------------------------------------------------------------------------------------------------|----------------------------------------------------------------------------------------------------|
| I man<br>I man<br>I manual<br>I manual<br>I | Chene     See Ballon     Construction     Construction                                                                                                    | Chem     Set Set Set Set Set Set Set Set Set Set                                                                                                    |
| Reform(001 m<br>fragherer(000 m<br>fragherer(000 m<br>fragherer(001 m<br>fragherer(001 m                                                                                                    | LUCA PRODUCTION CONTRACTOR CONTRACTOR CONTRA | E.C.: Product States Construction of the States States Construction of the States Construction of the States Construction of the States Co |
|                                                                                                    | And Canada and Series and Series  | Proprior the start of the start of the start |

| 😋 🔾 🖉 🕌 k İslamat k                           | + 102.568.0.323 + FelderREC |                       |                       |                       |
|-----------------------------------------------|-----------------------------|-----------------------|-----------------------|-----------------------|
| Organizar •                                   |                             |                       |                       |                       |
| 🔆 Favoris<br>🗮 Burezu<br>🔄 Emplacements nicer | BLOCHE                      | Context you want      | Fin, Second, 2002.net | File_Record_0022.vec  |
| Bibliothèques                                 | File, Record, 0003.sec      | Copier                | File flacard_0005.mc  | File facord 0006.rec  |
| Ecournerts<br>E Inages<br>Musique             | File Second (001) rec       | Color<br>Supplication | Fin Record (0002 me   | File Record (000 Auc  |
| 🖶 Vidéos                                      | The facered (00.5 rec       | Progetities           | Fin Jacord (007 mc    | Tite, Incord (Million |
|                                               |                             |                       |                       |                       |

| File, Second, 2015 rec | Propriéties           | Fingheased,0017 me     | File, Record, 0028 rec |
|------------------------|-----------------------|------------------------|------------------------|
|                        |                       |                        |                        |
|                        |                       |                        |                        |
|                        |                       |                        | 1                      |
| Recherche              | er un dossier         |                        | <b>X</b>               |
| Copiez le              | es éléments sélection | nnés dans le dossier : |                        |
|                        |                       |                        |                        |
| > 🥽 E                  | Bibliothèques         |                        | <b>A</b>               |
| ⊳ 🔣 (                  | Groupe résidentiel    |                        |                        |
| Þ 🔒 S                  | Stagiaire Sefram      |                        |                        |
| ⊳ ₽₩ (                 | Ordinateur            |                        | =                      |
| ≥ <b>€1</b> ∎ F        | Réseau                |                        |                        |
| 🧾 s                    | Sefram                |                        |                        |

OK Annuler

Sefrar

Créer un nouveau dossier

SEFRAM INSTRUMENTS SAS - 32, rue E. Martel - BP55 - F42009 - Saint-Etienne Cedex 2 France